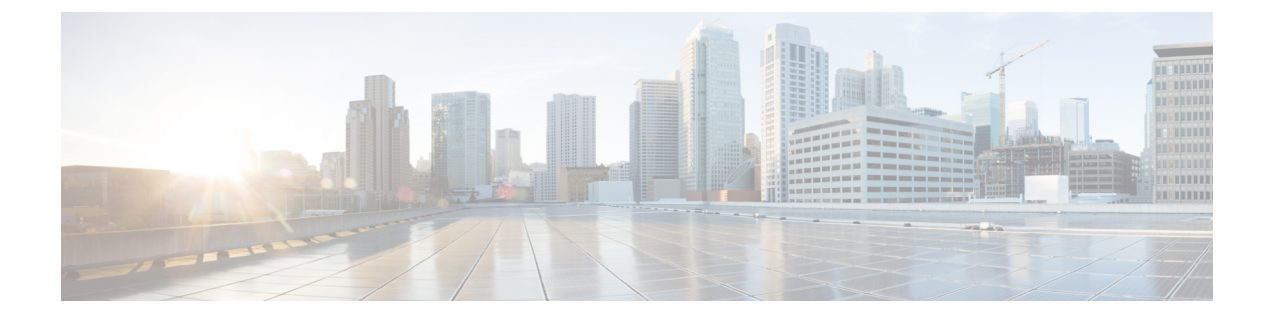

# SPANを使用したネットワーク トラフィッ クのモニタリング

この章では、Cisco MDS 9000 ファミリ スイッチに提供されるスイッチド ポート アナライザ (SPAN)機能について説明します。

- SPAN について, on page 1
- 注意事項と制約事項, on page 15
- SPAN および RSPAN のデフォルト設定, on page 18
- SPAN の設定, on page 19
- •送信元スイッチの設定, on page 27
- ・すべての中間スイッチの設定, on page 30
- 宛先スイッチの設定, on page 31
- SPAN 構成の確認, on page 34
- RSPAN の設定例, on page 40

# SPAN について

SPAN 機能は、Cisco MDS 9000 ファミリ スイッチに特有の機能です。SPAN は、ファイバチャ ネルインターフェイスを通じてネットワーク トラフィックをモニタします。任意のファイバ チャネルインターフェイスを通るトラフィックは、SPAN 宛先ポート (SD ポート)という専 用ポートに複製することができます。スイッチの任意のファイバチャネル ポートを SD ポー トとして設定できます。SD ポート モードに設定したインターフェイスは、標準データ トラ フィックには使用できません。ファイバチャネル アナライザを SD ポートに接続して、SPAN トラフィックをモニタできます。

SD ポートはフレームを受信しませんが、SPAN 送信元トラフィックのコピーを送信します。 SPAN 機能は他の機能に割り込むことなく、SPAN 送信元ポートのネットワーク トラフィック のスイッチングに影響しません(Figure 1: SPAN の送信, on page 2 を参照)。

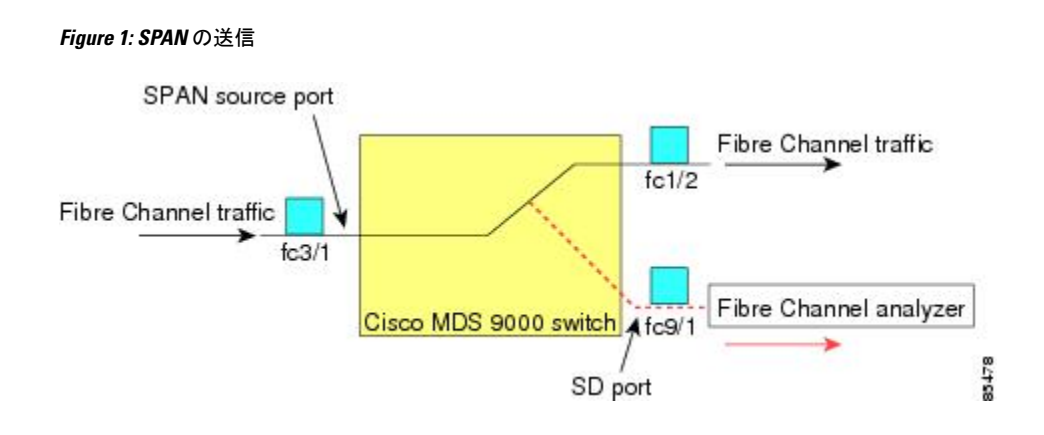

### SPAN ソース

SPAN 送信元とは、トラフィックをモニタリングできるインターフェイスを表します。VSAN を SPAN 送信元として指定することもできます。この場合は、指定された VSAN でサポート されているすべてのインターフェイスが、SPAN 送信元に含まれます。送信元として VSAN が 指定されている場合は、この VSAN 内のすべての物理ポートおよび PortChannel が SPAN 送信 元として含まれます。任意の送信元インターフェイスで、入力方向、出力方向、または両方向 の SPAN トラフィックを選択できます。

 入力送信元(Rx): この送信元インターフェイスを介してスイッチファブリックに入る トラフィックは、SDポートに *spanned* またはコピーされます(Figure 2:入力方向からの SPANトラフィック, on page 2 を参照)。

#### Figure 2: 入力方向からの SPAN トラフィック

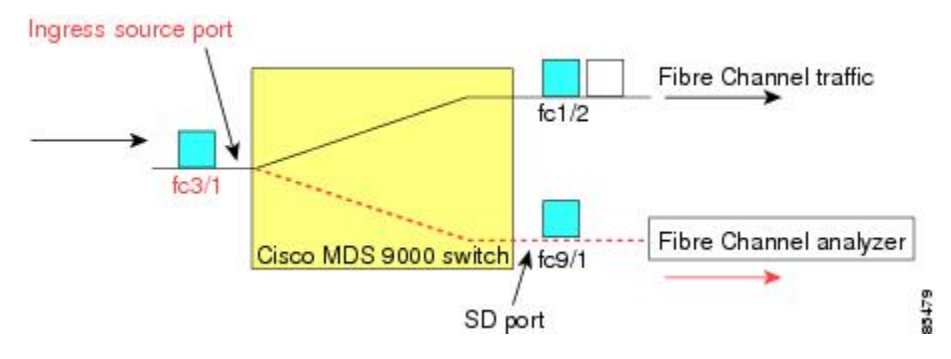

入力送信元(Tx):この送信元インターフェイスを介してスイッチファブリックから送信されるトラフィックは、SDポートにスパン(コピー)されます(Figure 3:出力方向からの SPAN トラフィック, on page 3 を参照)。

Figure 3: 出力方向からの SPAN トラフィック

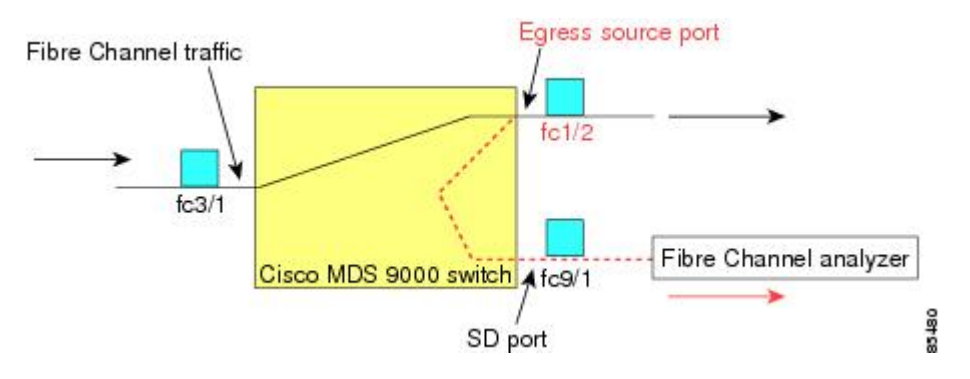

## IPS 送信元ポート

SPAN 機能は、IP Storage Service(IPS)ポート上の FCIP および iSCSI インターフェイスで利用 できます。この SPAN 機能を実装できるのは、IPS ポート自体でなく、FCIP および iSCSI 仮想 ファイバチャンネルインターフェイス上だけです。IPS モジュールで使用可能な 24 個の FCIP インターフェイスのどれでも、入力トラフィック、出力トラフィック、または両方向のトラ フィックに SPAN を構成できます。

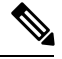

Note

- イーサネットトラフィックに SPAN を構成するには、Cisco MDS 9000 シリーズ IPS モジュールに接続されたシスコ スイッチまたはルータを使用します。
  - Cisco MDS 9200i スイッチは、iSCSI をサポートしていません。

Cisco MDS NX-OS リリース 8.5(1) 以降、SD ポートとして構成されているファイバチャネル ポートに送信されるトラフィックは、FCIP インターフェイスからスパンできます。

次に、FCIPインターフェイスからスパンできるSDポートとして構成されているファイバチャ ネルポートに送信される入力または出力トラフィックに SPAN を使用する場合の制限事項を 示します。

- •入力 SPAN 送信元として追加できる FCIP インターフェイスは1つだけです。
- FCIPポートチャネルを入力 SPAN送信元として追加することはできません。ただし、個々のFCIPメンバーリンクを入力 SPAN送信元として追加できます。
- 入力または出力のいずれかの SPAN 送信元を SPAN セッションに追加できますが、双方向 は追加できません。双方向 SPAN を実行するには、2 つの SPAN セッションを構成しま す。1 つは入力用、もう1 つは出力用に、同じ接続先 SD ポートに構成します。
- ・ファイバチャネルインターフェイスと FCIP インターフェイスを一緒に入力または出力送 信元として構成することはできません。

### 使用可能な送信元インターフェイス タイプ

SPAN 機能を使用できるインターフェイス タイプは、次のとおりです。

- ・物理ポート(F ポート、FL ポート、TE ポート、E ポート、および TL ポート)。
- •インターフェイス sup-fc0 (スーパーバイザに対するトラフィック)
  - sup-fc0インターフェイスを介してスーパーバイザモジュールからスイッチファブリックに送信されるファイバチャネルトラフィックを、入力トラフィックと言います。
     入力送信元ポートとして sup-fc0 が選択されている場合は、このトラフィックがスパンされます。
  - sup-fc0インターフェイスを介してスイッチファブリックからスーパーバイザモジュールに送信されるファイバチャネルトラフィックを、出力トラフィックと言います。出力送信元ポートとして sup-fc0 が選択されている場合は、このトラフィックがスパンされます。
- •ポートチャネル
  - PortChannel 内のすべてのポートが含まれ、送信元としてスパンされます。
  - PortChannel 内のポートを SPAN 送信元として個別に指定できません。設定済みの SPAN 固有のインターフェイス情報は廃棄されます。
- IPS モジュール固有のファイバ チャネル インターフェイス
  - iSCSI インターフェイス
  - •FCIP インターフェイス

Note Cisco MDS 9700 シリーズ スイッチでは、iSCSI ポートは許可された送信元インターフェ イス タイプには適用されません。

## 送信元としての VSAN

SPAN 送信元とは、トラフィックをモニタリングできるインターフェイスを表します。送信元 として VSAN が指定されている場合は、この VSAN 内のすべての物理ポートおよび PortChannel が SPAN 送信元として含まれます。TE ポートが含まれるのは、TE ポートのポート VSAN が送 信元 VSAN と一致する場合だけです。設定済みの許可 VSAN リストに送信元 VSAN が含まれ ている場合でも、ポート VSAN が異なっていれば、TE ポートは除外されます。

同じSPANセッション内では、送信元インターフェイス(物理インターフェイス、PortChannel、 または sup-fc インターフェイス)と送信元 VSAN を設定できません。

### SPAN セッション

各SPANセッションは、1つの宛先と複数の送信元の対応関係、およびネットワークトラフィックをモニタするために指定されたその他のパラメータを表します。1つの宛先を1つ以上の

SPAN セッションで使用することができます。スイッチには最大 16 個の SPAN セッションを 設定できます。各セッションには複数の送信元ポートおよび1つの宛先ポートを設定できま す。

SPAN セッションをアクティブにするには、少なくとも1つの送信元および SD ポートを起動 して、機能させる必要があります。このようにしないと、トラフィックが SD ポートに転送さ れません。

### $\mathcal{P}$

**Tip** 1つの送信元を2つのセッションで共有することは可能です。ただし、各セッションはそ れぞれ異なる方向(1つは入力、1つは出力)でなければなりません。

SPAN セッションを一時的に非アクティブ(一時停止)にできます。この期間中、トラフィックモニタリングは停止します。

Cisco MDS 9250i マルチサービス ファブリック スイッチでは、SPAN ポートが着信フレー ムバーストに対応できない場合、パケット ドロップが発生します。これらのパケット ド ロップを回避するには、SPAN 宛て先ポートの速度を送信元ポートの最大速度と同じにす る必要があります。ただし、送信元が FCIP インターフェイスの場合、FCIP インターフェ イスは 10G イーサネット物理インターフェイス上で実行されるため、SPAN 宛て先ポー トの速度は 10G を超える必要があります。

### フィルタの指定

VSANベースのフィルタリングを実行すると、指定されたVSAN上でネットワークトラフィックを選択的にモニタできます。このVSANフィルタは、セッション内のすべての送信元に適用できます(を参照)。スパンされるのは、このフィルタ内のVSANだけです。

指定されたセッション内のすべての送信元に適用されるセッションVSANフィルタを指定でき ます。これらのフィルタは双方向であり、セッションに設定されたすべての送信元に適用され ます。各 SPAN セッションは、1つの宛先と複数の送信元の対応関係、およびネットワークト ラフィックをモニタするために指定されたその他のパラメータを表します。

# SD ポートの特性

SD ポートには、次の特性があります。

- •BB\_credits を無視します。
- ・出力(Tx)方向のデータトラフィックだけを許可します。
- ・デバイスまたはアナライザを物理的に接続する必要はありません。
- •1 Gbps または 2 Gbps の速度だけをサポートします。自動速度オプションは使用できません。
- 複数のセッションで同じ宛先ポートを共有できます。

Note

- SDポートがシャットダウンされると、共有されたすべてのセッションがSPANトラフィックの生成を停止します。
- 発信フレームは、Extended Inter-Switch Link (EISL) フォーマットでカプセル化することができます。
- •SD ポートにはポート VSAN がありません。
- Storage Services Module (SSM) を使用した SD ポートの設定はできません。
- SPAN セッションで使用中のポート モードは、変更できません。

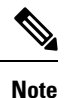

- SD ポートモードを別のポートモードに変更する必要がある場合は、まずすべての セッションからSDポートを削除し、次にswitchport mode コマンドを使用して、ポー トモードを変更する必要があります。
  - Cisco MDS 9700 シリーズスイッチでは、SD ポートは 2 Gbps、4 Gbps、8 Gbps、および 16 Gbps の速度のみをサポートします。自動速度オプションは使用できません。

### SPAN 変換動作

(古い任意のリリースで設定された) SPAN 機能は次のように変換されます。

- 指定されたセッションにおいて送信元インターフェイスおよび送信元VSANが設定されている場合は、このセッションからすべての送信元 VSAN が削除されます。
- 例: Cisco MDS SAN-OS Release 1.0(4) よりも古いリリース

```
Session 1 (active)
Destination is fc1/9
No session filters configured
Ingress (rx) sources are
vsans 10-11
fc1/3,
Egress (tx) sources are
fc1/3,
```

Cisco MDS SAN-OS Release 1.1(1) にアップグレードした後

```
Session 1 (active)
  Destination is fc1/9
  No session filters configured
  Ingress (rx) sources are
   fc1/3,
  Egress (tx) sources are
   fc1/3,
```

Cisco MDS 9700 シリーズ スイッチ用

```
switch(config-if)# monitor session 1
switch(config-monitor)# source interface fc5/1
```

```
switch(config-monitor) # destination interface fc2/9
switch(config-monitor)# no shut
switch(config-monitor) # show monitor session all
session 1
_____
ssn direction : both
state : up
source intf :
rx : fc5/1
tx : fc5/1
both : fc5/1
source VLANs :
rx :
tx :
both :
source exception :
rate-limit : Auto
filter VLANs : filter not specified
destination ports : fc2/9
```

アップグレード前は、セッション1に送信元インターフェイスと送信元VSANが両方とも設定 されていました。アップグレード後は、送信元 VSAN が削除されました(法則1)。

- ・送信元インターフェイスにインターフェイス レベルの VSAN フィルタが設定されている 場合、送信元インターフェイスもセッションから削除されます。このインターフェイスが 双方向に設定されている場合、このインターフェイスは双方向で削除されます。
- 例: Cisco MDS SAN-OS Release 1.0(4) よりも古いリリース

```
Session 2 (active)
Destination is fc1/9
No session filters configured
Ingress (rx) sources are
vsans 12
fc1/6 (vsan 1-20),
Egress (tx) sources are
fc1/6 (vsan 1-20),
```

Cisco MDS SAN-OS Release 1.1(1) にアップグレードした後

```
Session 2 (inactive as no active sources)
Destination is fc1/9
No session filters configured
No ingress (rx) sources
No egress (tx) sources
```

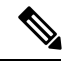

Note スイッチオーバーまたは新しいスタートアップ コンフィギュレーションを実装すると、 推奨されない設定が固定メモリから削除されます。

セッション 2 には、送信元 VSAN 12 と送信元インターフェイス fc1/6、および Cisco MDS SAN-OS Release 1.0(4) で指定された VSAN フィルタが設定されていました。Cisco MDS SAN-OS Release 1.1(1) にアップグレードすると、次のように変更されます。

- •送信元 VSAN (VSAN 12) が削除されます(法則 1)。
  - ・送信元インターフェイス fc1/6 には VSAN フィルタが指定されていましたが、これも 削除されます(法則2)。

### ファイバ チャネル アナライザによるトラフィックのモニタリング

SPANを使用すると、トラフィックを中断することなく、インターフェイス上でトラフィック をモニタできます。トラブルシューティング時においてトラフィックを中断することによって 問題の環境が変更され、問題の再現が困難になる場合には、この機能が特に役立ちます。次の 2つの方法のいずれかでトラフィックをモニタできます。

- SPAN を使用しない場合
- SPAN を使用する場合

#### SPAN を使用しないモニタリング

別のスイッチまたはホストに接続された Cisco MDS 9000 ファミリ スイッチのインターフェイス fcl/lを使用して、トラフィックをモニタできます。インターフェイス fcl/lを通るトラフィックを分析するには、スイッチとストレージデバイスをファイバチャネル アナライザで物理的に接続する必要があります(Figure 4: SPAN を使用しない場合のファイバ チャネル アナライザの使用方法, on page 8 を参照)。

#### Figure 4: SPAN を使用しない場合のファイバ チャネル アナライザの使用方法

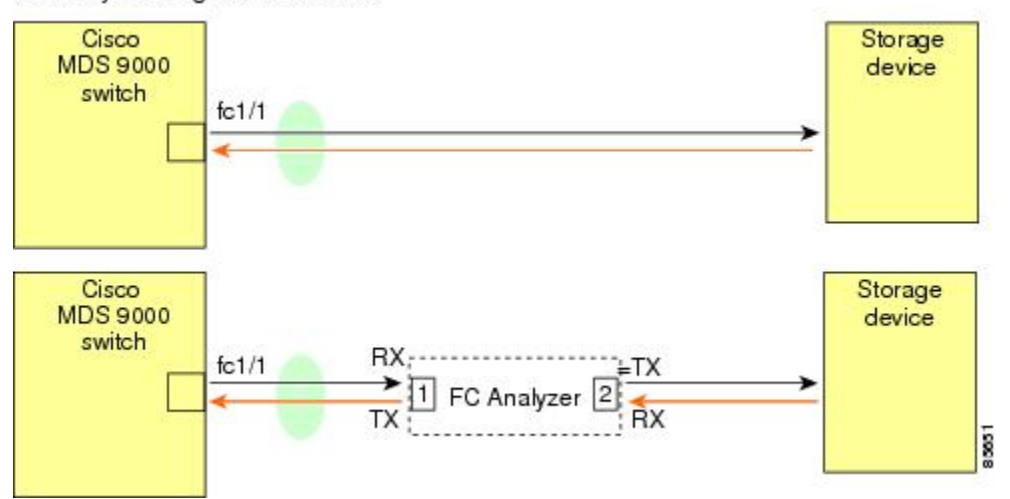

FC Analyzer usage without SPAN

この接続タイプには、次のような制約があります。

- •2 つのネットワーク デバイス間にファイバ チャネル アナライザを物理的に挿入する必要 があります。
- ファイバ チャネル アナライザが物理的に接続されている場合は、トラフィックが中断されます。

アナライザはポート1およびポート2のRxリンクのデータだけをキャプチャします。ポート1はインターフェイス fc1/1 からの出力トラフィックを、ポート2はインターフェイス fc1/1 への入力トラフィックをキャプチャします。

#### SPAN を使用するモニタリング

SPAN を使用すると、トラフィックを中断しなくても、同じトラフィック(Figure 4: SPAN を 使用しない場合のファイバ チャネル アナライザの使用方法, on page 8 を参照)をキャプチャ することができます。ファイバ チャネルアナライザはポート 1 の入力(Rx)リンクを使用し て、インターフェイス fc1/1から送信されるすべてのフレームをキャプチャします。また、ポー ト 2 の入力リンクを使用して、インターフェイス fc1/1 へのすべての入力トラフィックをキャ プチャします。

SPAN を使用すると、SD ポート fc2/2 で fc1/1 の入力トラフィックをモニタしたり、SD ポート fc2/1 の出力トラフィックをモニタすることができます。このトラフィックは、FC アナライザ でシームレスにキャプチャされます (Figure 5: SPAN を使用した場合のファイバチャネルアナ ライザの使用方法, on page 9 を参照)。

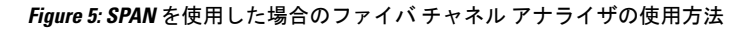

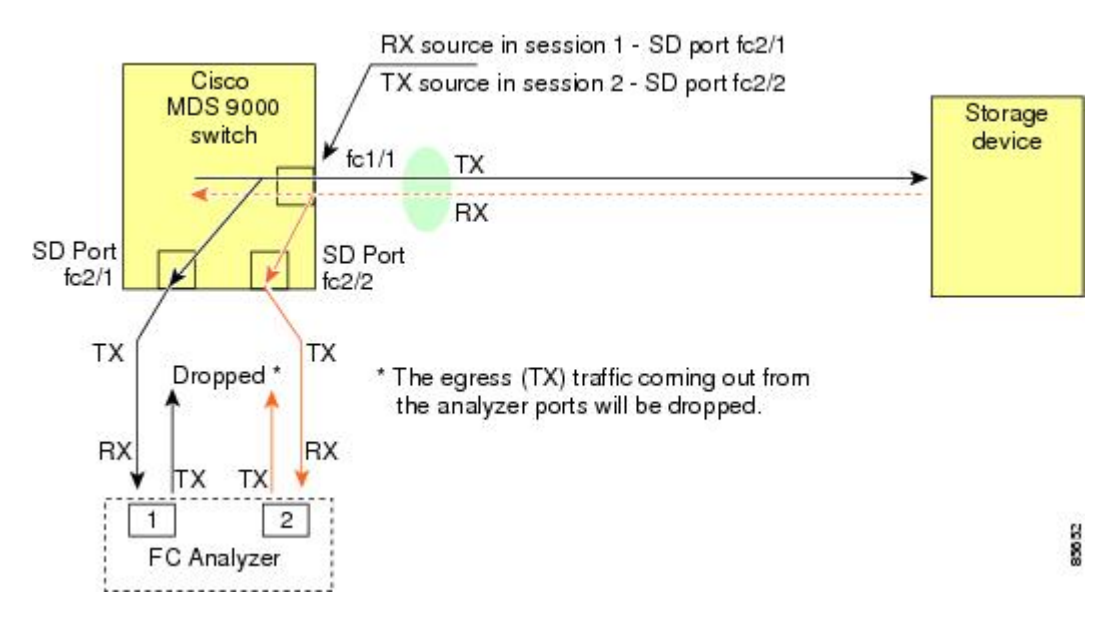

# 単一 SD ポートによるトラフィックのモニタ

任意のインターフェイス上で双方向トラフィックをモニタする場合、SD ポートを 2 つ使用す る必要はありません(Figure 5: SPAN を使用した場合のファイバチャネルアナライザの使用方 法, on page 9 を参照)。同じ SD ポート fc2/1 でこのインターフェイスのトラフィックをモニ タすることにより、SD ポートおよびファイバチャネルアナライザ ポートを 1 つずつ使用す ることができます。

Figure 6: 単一 SD ポートを使用した場合のファイバ チャネル アナライザ, on page 10 に、宛先 ポート fc2/1 および送信元インターフェイス fc1/1 を含む 1 つのセッションを使用して、入力お よび出力方向のトラフィックをキャプチャする SPAN 設定を示します。この設定には、Figure 5: SPAN を使用した場合のファイバチャネルアナライザの使用方法, on page 9 に示された設定よりも多くの利点があり、費用対効果に優れています。完全な2 ポートアナライザを使用する代わりに、1 つの SD ポートとアナライザ上の1 つのポートが使用されます。

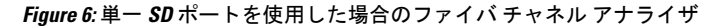

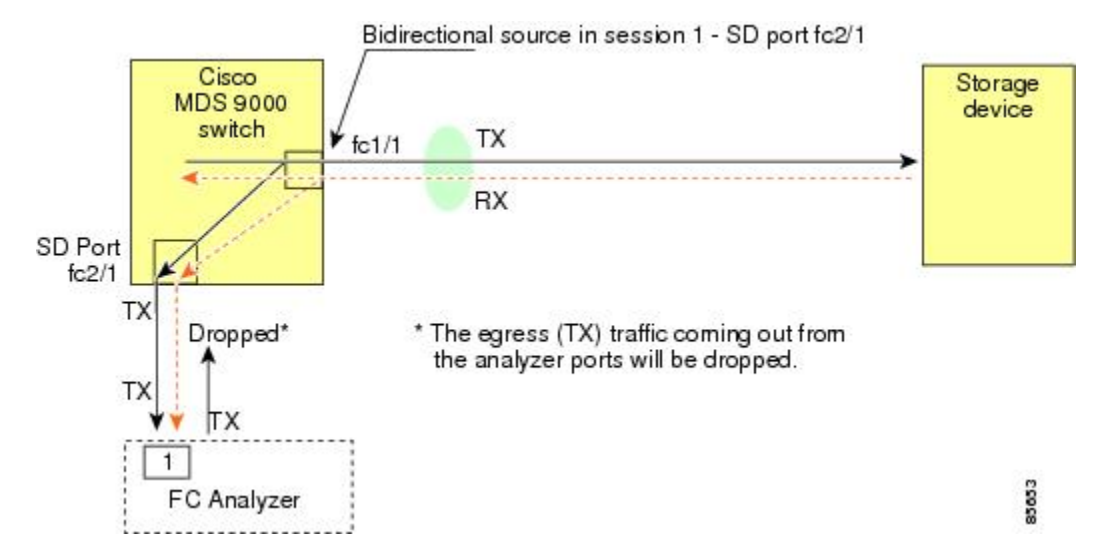

この設定を使用するには、キャプチャされたすべてのフレームの入出力トラフィックを区別す る機能がアナライザに必要です。

### SD ポート設定

接続先スイッチ内の SD ポートにより、FC アナライザは、ファイバチャネル トンネルからの RSPAN トラフィックを受信できるようになります。Figure 7: RSPAN トンネル設定, on page 10 は、現在トンネル接続先も構成済みである、RSPAN トンネル構成の様子を図示しています。

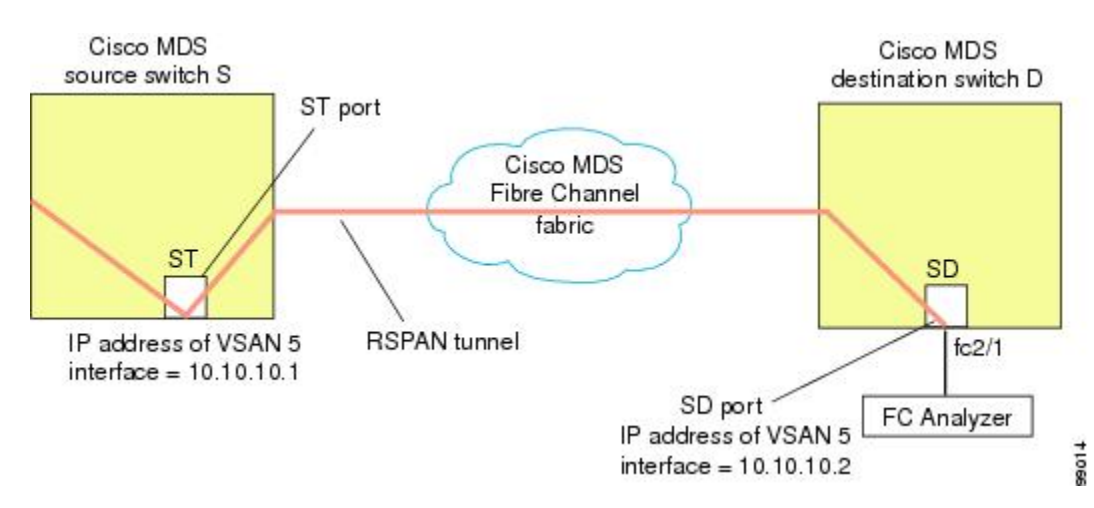

*Figure 7: RSPAN* トンネル設定

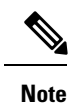

e Storage Services Module (SSM) を使用した SD ポートの設定はできません。

# FCトンネルのマッピング

**tunnel-id-map** オプションにより、接続先スイッチでのトンネルの出力インターフェイスが指定されます(Figure 8: FC トンネル設定, on page 11 を参照)。

*Figure 8: FC* トンネル設定

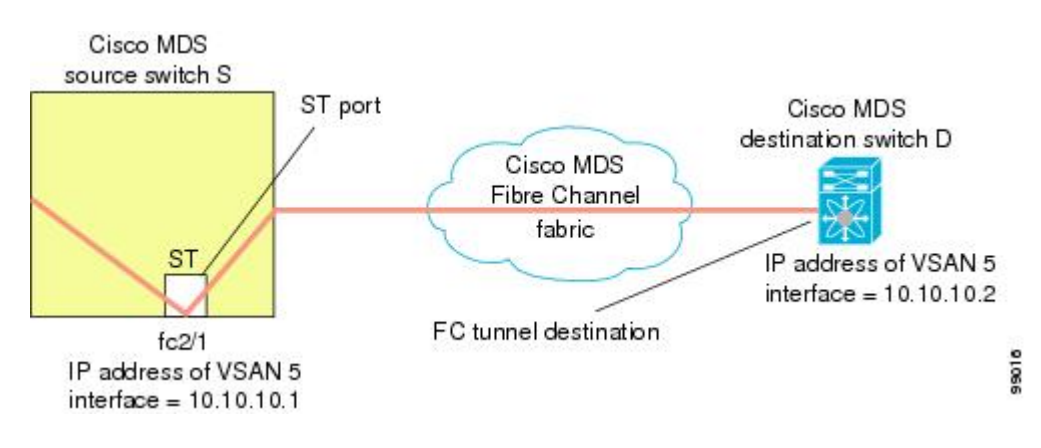

# VSAN インターフェイスの作成

Figure 9: FC トンネル設定, on page 11 に、基本的な FC トンネル設定を示します。

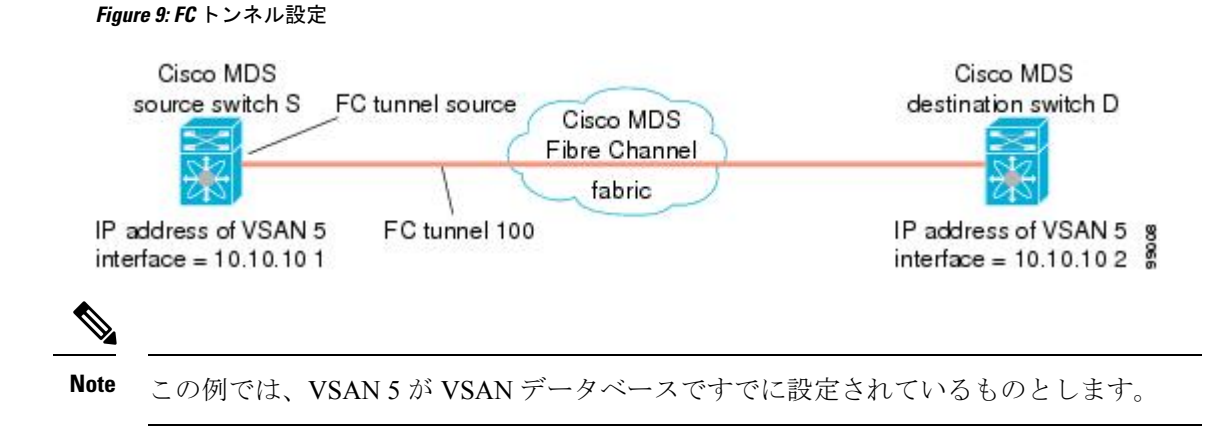

### リモート SPAN

#### V

Note HP C-Class BladeSystem 用シスコ ファブリックスイッチ、IBM BladeSystem 用シスコ ファ ブリックスイッチ、シスコ ファブリックスイッチ 9250i、およびシスコ ファブリックス イッチ 9100S は、リモート SPAN をサポートしていません。

リモート SPAN (RSPAN)機能により、ファイバチャネルファブリック内の1台以上の送信 元スイッチで配信される1つ以上のSPAN送信元のトラフィックをリモートでモニタできるよ うになります。SPAN 宛先(SD)ポートは、宛先スイッチ内でリモートモニタリング用に使 用されます。宛先スイッチは、一般に送信元スイッチとは別に用意されますが、同じファイバ チャネルファブリックに接続されます。Cisco MDS送信元スイッチでトラフィックをモニタす るのと同様に、任意のリモートのCisco MDS 9000ファミリスイッチまたはディレクタでトラ フィックを複製し、モニタすることができます。

RSPAN 機能は他の機能に割り込むことなく、SPAN 送信元ポートのネットワーク トラフィッ クのスイッチングに影響しません。リモートスイッチ上でキャプチャされたトラフィックは、 送信元スイッチから宛先スイッチに至るまでの経路上にあるすべてのスイッチ上でトランキン グがイネーブルにされているファイバチャネルファブリック上をトンネリングされます。ファ イバチャネル トンネルは、トランク化された ISL (TE) ポートを使用して構造化されます。 TE ポート以外にも、RSPAN 機能では他に 2 つのインターフェイス タイプが使用されます (Figure 10: RSPAN の送信, on page 12 を参照)。

- SD ポート:FC アナライザがリモート SPAN トラフィックを取得するために使用できる パッシブ ポート。
- •ST ポート: SPAN トンネル (ST) ポートは、RSPAN ファイバ チャネル トンネル用の送 信元スイッチ内の入口ポートです。ST ポートは、特別な RSPAN ポートであり、通常の ファイバ チャネル トラフィックに使用することはできません。

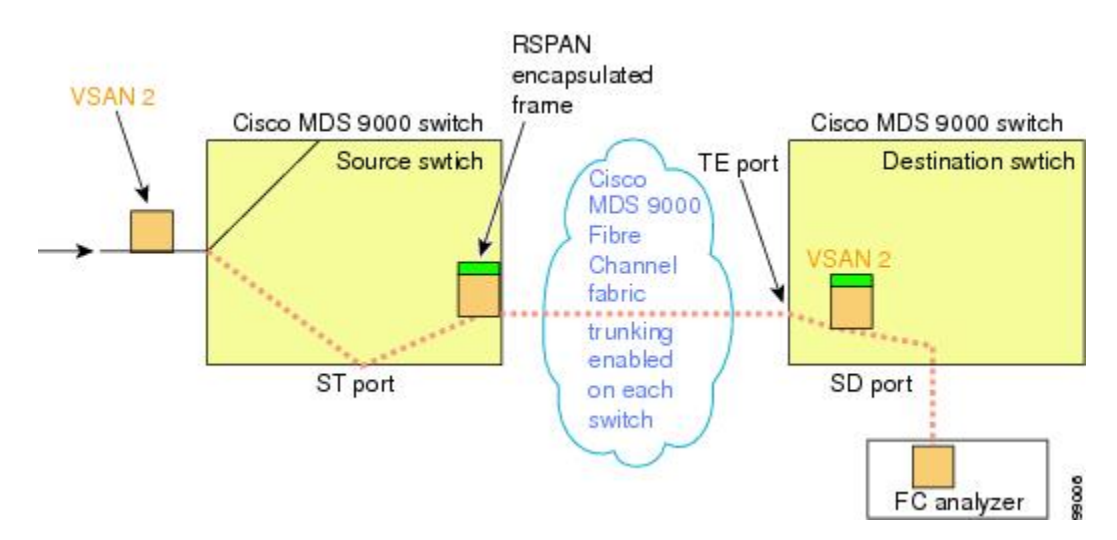

#### Figure 10: RSPAN の送信

# RSPANの使用の利点

RSPAN 機能には、次の利点があります。

- ・遠隔地での中断のないトラフィックモニタリングが可能になります。
- 複数のスイッチ上でリモートトラフィックをモニタするために1つの SD ポートを使用す ることにより、費用対効果に優れたソリューションを提供します。
- ・任意のファイバチャネルアナライザで動作します。
- ・Cisco MDS 9000 ポートアナライザアダプタと互換性があります。
- •送信元スイッチ内のトラフィックに影響を与えません。ただし、ファブリック内の他の ポートと ISL 帯域幅を共有します。

# FC トンネルと RSPAN トンネル

FCトンネルは、送信元スイッチと宛先スイッチの間の論理的なデータパスです。FCトンネルは、送信元スイッチから開始し、離れた場所にある宛先スイッチで終端します。

RSPAN では、送信元スイッチ内の ST ポートから開始し、宛先スイッチ内の SD ポートで終端 する特別なファイバチャネル トンネル (FC トンネル) が使用されます。FC トンネルを送信 元スイッチ内の ST ポートにバインドし、それと同じ FC トンネルを宛先スイッチ内の SD ポー トにマッピングする必要があります。マッピングとバインディングが構成されると、その FC トンネルは RSPAN トンネルと呼ばれます (Figure 11: FC トンネルと RSPAN トンネル, on page 13 を参照)。

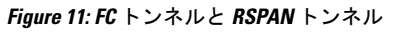

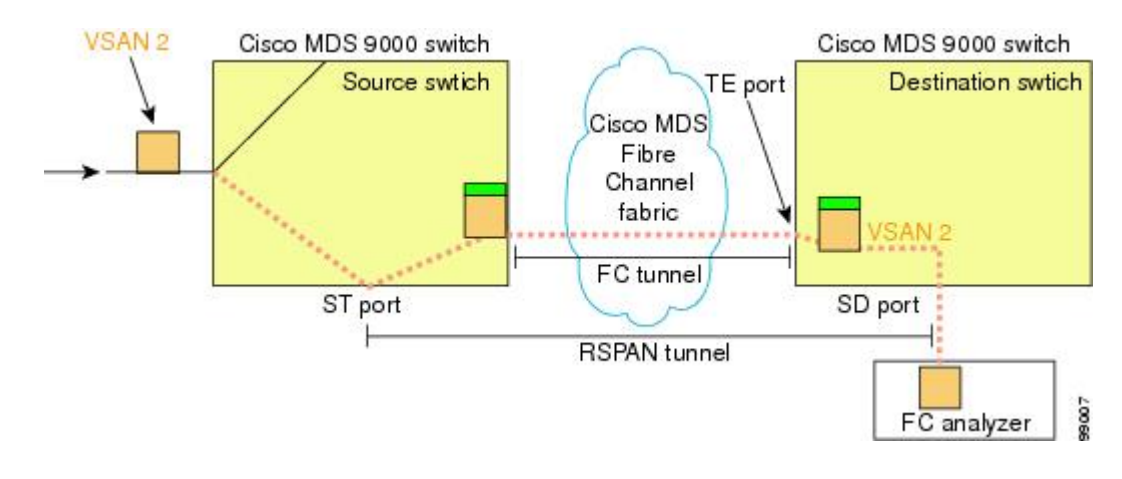

ST ポート設定

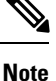

te Cisco MDS 9700 シリーズスイッチでは、SPAN トンネル ポート (ST ポート) はサポート されていません。

FCトンネルを作成した後、送信元スイッチにおいて、そのFCトンネルにバインドされるよう にSTポートを設定する必要があります。バインディングとマッピングが完了すると、そのFC トンネルは RSPAN トンネルになります。

Figure 12: FC トンネルのバインディング, on page 14 に、基本的な FC トンネル設定を示します。

Figure 12: FC トンネルのバインディング

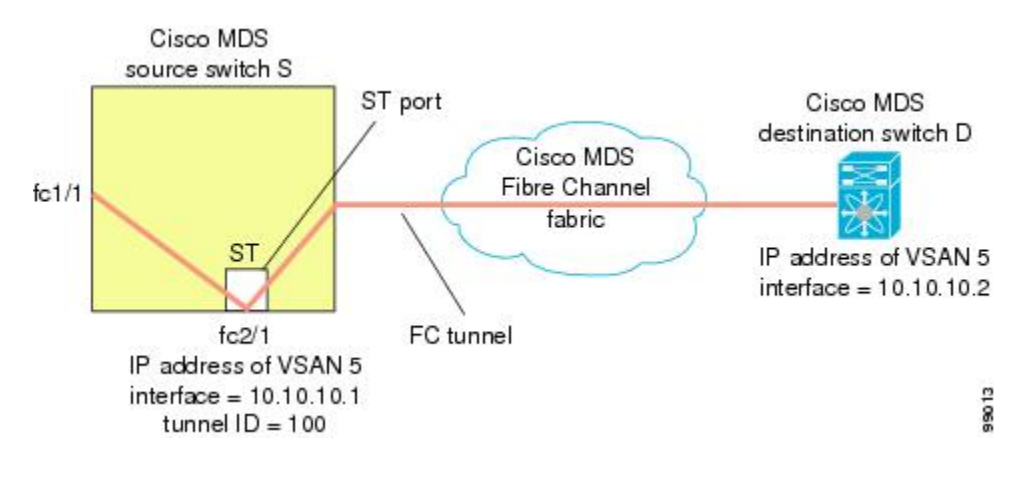

### ST ポートの特性

ST ポートには、次の特性があります。

- •ST ポートは、FC フレームの RSPAN カプセル化を実行します。
- •ST ポートは、BB\_credit を使用しません。
- •1つの ST ポートは、1つの FC トンネルにしかバインドできません。
- •STポートは、RSPANトラフィックの伝送以外には使用できません。
- ST ポートは、Storage Services Module (SSM)を使用して設定することはできません。

### 明示的なパスの作成

explicit-path オプションを使用して、Cisco MDS ファイバチャネルファブリックを通過する明 示的なパスを指定できます(送信元ベースルーティング)。たとえば、トンネル宛先に対して 複数のパスがある場合、このオプションを使用して、FCトンネルが宛先スイッチまで常に1 つのパスを使用するように指定できます。この場合、ソフトウェアは、他のパスが使用可能で あっても、この指定されたパスを使用します。

このオプションが特に役立つのは、使用可能なパスが他にあるときでも特定のパスにトラフィックを誘導したい場合です。RSPANの場合、RSPANトラフィックが既存のユーザトラフィックの妨げにならないように、明示的なパスを指定できます。1台のスイッチ内で作成できる明示的なパスの数に制限はありません(Figure 13: 明示的なパスの設定, on page 15 を参照)。

*Figure 13*: 明示的なパスの設定

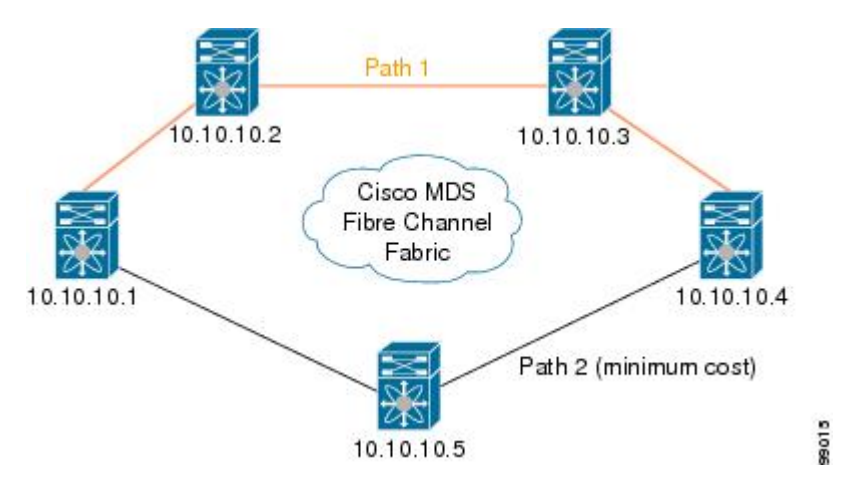

# 注意事項と制約事項

# Cisco MDS 9700 シリーズ スイッチの注意事項

Cisco MDS 9700 シリーズ スイッチには、次の注意事項と制限事項が適用されます。

- ・Cisco MDS 9700 シリーズ スイッチでは、SPAN が Monitor に置き換えられています。
- Cisco MDS 9700 シリーズ スイッチでは、SPAN トンネル ポート (ST ポート) はサポート されていません。
- ・Cisco MDS 9700 シリーズスイッチでは、RSPAN はリモート モニタに置き換えられています。
- Cisco MDS 9700 シリーズ スイッチの場合、第2世代ファブリック スイッチはサポートさ れていません

### SPAN 設定時の注意事項

SPAN を設定する場合は、次の注意事項と制限が適用されます。

- •複数の入力(Rx)送信元には、最大16個のSPANセッションを設定できます。
- ・送信元ポートの数は16以下にする必要があります。ただし、SPANまたはモニタセッションごとに最大2つの送信元ポートのみを構成することが推奨されています。
- •1 つの出力(Tx)ポートには、最大3個のSPANセッションを設定できます。
- 32 ポートスイッチングモジュールでは、1つのポートグループ(ユニット)内の4つのすべてのポートに、同じセッションを設定する必要があります。必要に応じて、このユニット内の2つまたは3つのポートだけを設定することもできます。

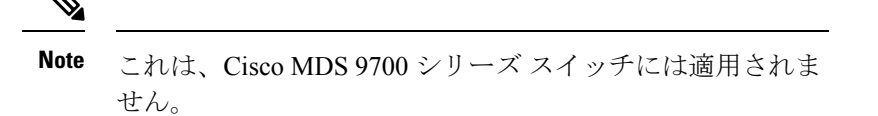

- ・送信元の合計帯域幅が宛先ポートの速度を超えると、SPAN フレームは廃棄されます。
- ・送信元ポートで廃棄されたフレームは、スパンされません。
- SPAN は、Fibre Channel over Ethernet (FCoE) ネットワーク内のポーズ フレームをキャプ チャしません。仮想拡張(VE) ポートから送信されるポーズ フレームは、最も外側の MAC レイヤで生成および終端が行われるためです。FCoE の詳細については、『Cisco NX-OS FCoE Configuration Guide for Cisco Nexus 7000 and Cisco MDS 9500』を参照してくだ さい。
- IVR 構成およびトポロジの場合、SPAN は送信元ポートの出力(Tx)をキャプチャできません。完全なトラフィックフローをスパンするには、入力(Rx)方向のフローに参加する送信元ポートを追加します。

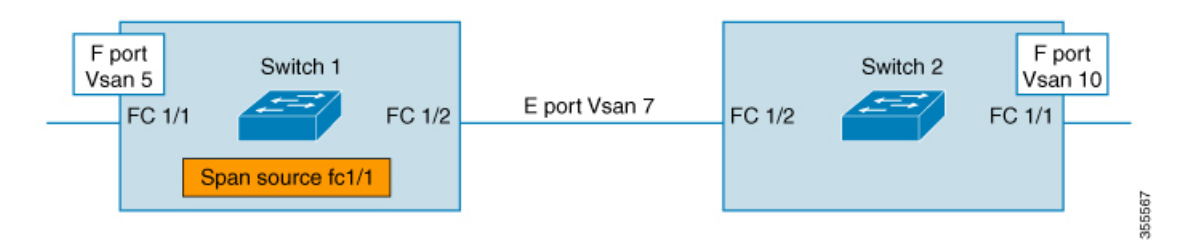

上の図のFC1/1をSPAN送信元ポートとして考えます。この場合、FC1/1からのトラフィック出力(Tx)はスパンされません。(Rx)FC1/1に入るパケットだけがスパンされます。 完全なフローをキャプチャするには、単一の接続先に向かう単一のセッションでFC1/1 (Rx)とFC1/2(Rx)をスパンします。

# VSAN を送信元として設定する場合の注意事項

VSAN を送信元として設定する場合は、次の注意事項に従ってください。

- ・送信元VSANに含まれるすべてのインターフェイスのトラフィックは、入力方向の場合に だけスパンされます。
- VSANが送信元として指定されている場合は、VSANに含まれるインターフェイス上でインターフェイスレベルの SPAN 設定を実行することができません。設定済みの SPAN 固有のインターフェイス情報は廃棄されます。
- VSAN内のインターフェイスが送信元として設定されている場合は、このVSANを送信元 として設定できません。VSANを送信元として設定する前に、まずこのようなインター フェイス上の既存の SPAN 設定を削除する必要があります。

- インターフェイスが送信元として含まれるのは、ポート VSAN が送信元 VSAN と一致する場合だけです。Figure 14:送信元としての VSAN, on page 17 は、送信元として VSAN 2 を使用する構成を表示しています。
  - ・スイッチ内のすべてのポートは、fc1/1を除いて、VSAN1内にあります。
  - ・インターフェイス fc1/1 は、ポート VSAN 2 を含む TE ポートです。VSAN 1、2、および3 は許可リスト内で設定されます。
  - VSAN 1 および VSAN 2 は、SPAN 送信元として設定されています。

Figure 14:送信元としての VSAN

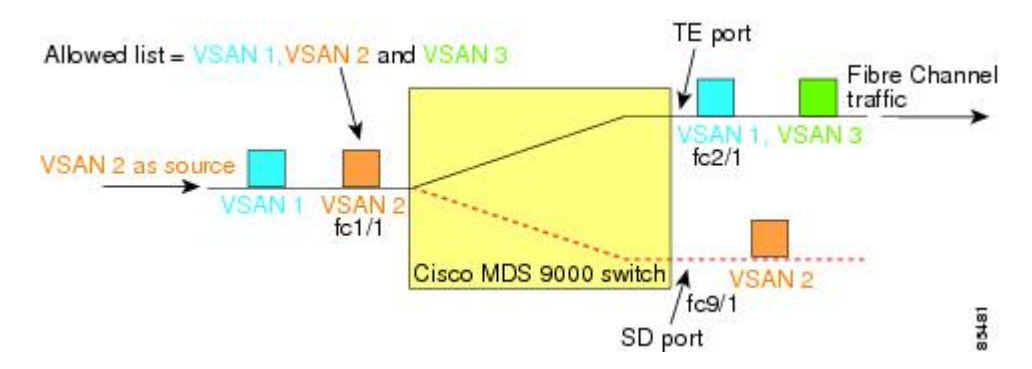

この設定では、次のようになります。

- ・送信元としてのVSAN2には、ポートVSAN2を持つTEポートfc1/1だけが含まれます。
- ・ポート VSAN が VSAN 1 と一致しないため、送信元としての VSAN 1 には TE ポート fc1/1 が含まれません。

### フィルタを指定する場合の注意事項

SPAN フィルタには、次の注意事項が適用されます。

- PortChannel 設定は、PortChannel 内にあるすべてのポートに適用されます。
- フィルタが指定されていない場合は、該当するインターフェイスのすべてのアクティブ VSANからのトラフィックがデフォルトでスパンされます。
- セッションでは任意のVSANフィルタを指定できますが、トラフィックをモニタできるのは、該当するポート VSAN 上、または該当するインターフェイスで許可されているアクティブ VSAN 上だけです。

### RSPAN 設定時の注意事項

SPAN を設定する場合は、次の注意事項が適用されます。

• RSPAN トンネルのエンドツーエンドのパス上にあるすべてのスイッチは、Cisco MDS 9000 ファミリに属している必要があります。

- RSPAN トラフィックが含まれるすべての VSAN がイネーブルになっている必要がありま す。RSPAN トラフィックが含まれる VSAN がイネーブルになっていないと、そのトラ フィックはドロップされます。
- RSPAN が実装されるファイバチャネル トンネルのエンドツーエンドのパス内にある each スイッチ上で次の構成を実行する必要があります。
  - トランキングをイネーブルにし(デフォルトではイネーブル)、トランク対応リンク をパス内の最低コストリンクにする必要があります。
  - •VSAN インターフェイスを設定する必要があります。
  - ファイバチャネルトンネル機能をイネーブルにする必要があります(デフォルトではディセーブル)。
  - IPルーティングをイネーブルにする必要があります(デフォルトではディセーブル)。

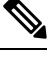

- Note IP アドレスが VSAN と同じサブネット内である場合は、トラフィックがスパンされるす べての VSAN に対して VSAN インターフェイスを設定する必要はありません。
  - ・単一のファイバチャネルスイッチポートをSTポート機能専用にする必要があります。
  - ・モニタ対象のポートをSTポートとして設定してはなりません。
  - •FC トンネルの IP アドレスは、VSAN インターフェイスと同じサブネット内に存在する必要があります。

# SPAN および RSPAN のデフォルト設定

Table 1: SPAN パラメータのデフォルト設定値, on page 18 に、SPAN パラメータのデフォルト 設定を示します。

Table 1: SPAN パラメータのデフォルト設定値

| パラメータ               | デフォルト                                                                |  |  |
|---------------------|----------------------------------------------------------------------|--|--|
| SPAN セッション          | Active                                                               |  |  |
|                     | Note Cisco MDS 9700 シリーズスイッチの場合、モニタ<br>セッションのデフォルト値は Shut です。        |  |  |
| フィルタが指定されていない場<br>合 | SPAN トラフィックには、すべてのアクティブ VSAN から<br>特定のインターフェイスを経由するトラフィックが含まれ<br>ます。 |  |  |
| カプセル化               | ディセーブル                                                               |  |  |
| SD ポート              | 出力フレーム形式はファイバ チャネルです。                                                |  |  |

Table 2: RSPAN パラメータのデフォルト設定値, on page 19 に、RSPAN パラメータのデフォルト設定を示します。

Table 2: RSPAN パラメータのデフォルト設定値

| パラメータ   | デフォルト                   |
|---------|-------------------------|
| FC トンネル | 無効                      |
| 明示パス    | 未設定                     |
| 最小コストパス | 明示パスが構成されていない場合に使用されます。 |

# SPAN の設定

SPAN 機能は、Cisco MDS 9000 ファミリスイッチに特有の機能です。SPAN は、ファイバチャ ネルインターフェイスを通じてネットワークトラフィックをモニタします。

# SPAN の SD ポートの設定

#### SPAN モニタリング用 SD ポートの構成

SPAN モニタリングの SD ポートを構成するには、次の手順を実行します。

#### Procedure

ステップ1 switch# configure terminal

コンフィギュレーション モードに入ります。

ステップ2 switch(config)# interface fc9/1

指定されたインターフェイスを設定します。

- ステップ3 switch(config-if)# switchport mode SD インターフェイス fc9/1 の SD ポート モードを構成します。
- ステップ4 switch(config-if)# switchport speed 1000

SD ポート速度を 1000 Mbps に構成します。

Note Cisco MDS 9700 シリーズ スイッチでは、スイッチ ポートの速度は 8000 Mbps です。

ステップ5 switch(config-if)# no shutdown

このインターフェイスを介したトラフィック フローを有効化します。

#### SPAN セッションの構成

SPAN セッションを設定する手順は、次のとおりです。

#### Procedure

| ステップ1 | switch# configure terminal |  |
|-------|----------------------------|--|
|       |                            |  |

コンフィギュレーション モードに入ります。

ステップ2 switch(config)# span session 1

switch(config-span)#

指定された SPAN セッション(1)を構成します。セッションが存在しない場合は、セッションを作成します。

Note Cisco MDS 9700 シリーズ スイッチでは、SPAN が Monitor に置き換えられています。

- ステップ3 switch(config)# no span session 1 指定された SPAN セッション(1)を削除します。
- **ステップ4** switch(config-span)# **destination interface fc9/1** セッションで指定された接続先インターフェイス(fc 9/1)を構成します。
- **ステップ5** switch(config-span)# **no destination interface fc9/1** 指定された接続先インターフェイス(fc 9/1)を削除します。
- ステップ6 switch(config-span)# source interface fc7/1 双方向のソース (fc7/1) インターフェイスを構成します。
  - **Note** Cisco MDS 9124 ファブリック スイッチで SPAN 送信元を構成するときは、方向(Rx および Tx)を明示的に指定する必要があります。
- **ステップ7** switch(config-span)# **no source interface fc7/1** 指定された接続先インターフェイス(fc 7/1)をこのセッションから削除します。
- **ステップ8** switch(config-span)# source interface sup-fc0 セッションの送信元インターフェイス(sup-fc0)を構成します。
- **ステップ9** switch(config-span)# source interface fc1/5 6, fc2/1 -3 セッションで指定されたインターフェイス範囲を構成します。

| ステップ10         | switch(config-span)# source vsan 1-2                                   |
|----------------|------------------------------------------------------------------------|
|                | セッションで送信元 VSAN 1 および 2 を構成します。                                         |
| ステップ 11        | switch(config-span)# source interface port-channel 1                   |
|                | 送信元 PortChannel (port-channel 1) を構成します。                               |
| ステップ <b>12</b> | switch(config-span)# source interface fcip 51                          |
|                | セッションの送信元 FCIP インターフェイスを構成します。                                         |
| ステップ13         | switch(config-span)# source interface iscsi 4/1                        |
|                | セッションの送信元 iSCSI インターフェイスを構成します。                                        |
|                | Note これは、MDS 9700 シリーズ スイッチには適用されません。                                  |
| ステップ14         | switch(config-span)# source interface svc1/1 tx traffic-type initiator |
|                | イニシエータ トラフィック タイプの Tx 方向の送信元 SVC インターフェイスを構成します。                       |
|                | Note これは、MDS 9700 シリーズ スイッチには適用されません。                                  |
| ステップ15         | switch(config-span)# no source interface port-channel 1                |
|                | 指定された送信元インターフェイス (port-channel 1) を削除します。                              |
| ステップ16         | switch(config-span)# <b>shutdown</b>                                   |
|                | セッションを一時停止します。                                                         |
|                | Note これは、MDS 9700 シリーズ スイッチに適用されます。                                    |
|                |                                                                        |

### SPAN フィルタの構成

SPAN フィルタを構成するには、次の手順を実行します。

#### Procedure

ステップ1 switch# configure terminal

コンフィギュレーション モードに入ります。

ステップ2 switch(config)# span session 1

switch(config-span)#

指定されたセッション(1)を構成します。

**Note** Cisco MDS 9700 シリーズ スイッチでは、SPAN がモニタ セッション1 に置き換えら れています。 ステップ3 switch(config-span)# source interface fc9/1 tx

送信元 fc9/1 インターフェイスを出力(Tx)方向に構成します。

ステップ4 switch(config-span)# source filter vsan 1-2

VSAN1および2をセッションフィルタとして構成します。

ステップ5 switch(config-span)# source interface fc7/1 rx

送信元 fc7/1 インターフェイスを入力(Rx)方向に構成します。

# 第2世代ファブリックスイッチ用の SPAN の設定

シスコの第2世代ファブリックスイッチ(MDS 9124 など)では、SPAN セッションが両方向 (Rx と Tx)でサポートされます。

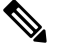

**Note** 第2世代ファブリック スイッチを使用する場合、アクティブな SPAN セッションは1つ しか作成できません。

複数の SPAN 送信元インターフェイスを Rx 方向と Tx 方向で指定できます。ただし、方向はコマンドの最後に明示的に指定する必要があります。SPAN は、方向に言及していない送信元インターフェイス構成をすべて拒否します。

#### 入力 SPAN セッションの構成

入力 SPAN セッションを構成する手順は、次のとおりです。

#### Procedure

ステップ1 switch# configure terminal

コンフィギュレーション モードに入ります。

- ステップ2 switch(config)# span session 1 switch(config-span)# 指定されたセッション(1)を構成します。
- ステップ3 switch(config-span)# destination interface fc1/1

インターフェイス fc1/1 を接続先として構成します。

ステップ4 switch(config-span)# source interface fc1/2 rx

送信元インターフェイス fc1/2 を入力方向に構成します。

### 出力 SPAN セッションの構成

出力 SPAN セッションを構成する手順は、次のとおりです。

#### Procedure

| ステップ1         | switch# configure terminal                       |
|---------------|--------------------------------------------------|
|               | コンフィギュレーション モードに入ります。                            |
| ステップ <b>2</b> | switch(config)# span session 1                   |
|               | switch(config-span)#                             |
|               | 指定されたセッション(1)を構成します。                             |
| ステップ <b>3</b> | switch(config-span)# destination interface fc1/1 |
|               | インターフェイス fc1/1 を接続先として構成します。                     |
| ステップ4         | switch(config-span)# source interface fc1/2 tx   |
|               | 送信元インターフェイス fc1/2 を出力方向に構成します。                   |

例

この例は、複数の SPAN インターフェイス用に Cisco MDS 9124 を構成する方法を示しています

```
switch(config-span)# span session 1
switch(config-span)# destination interface fc1/1
switch(config-span)# source interface fc1/2 rx
switch(config-span)# source interface fc1/2 tx
```

第2世代ファブリックスイッチでは、出力方向において1つのVSANに対してのみVSANフィルタがサポートされます。この制限は、入力方向には適用されません。たとえば、TEポートのインターフェイスで1~5のアクティブなVSANが存在する場合、VSAN2に対してVSANフィルタを指定すると、VSAN2上のトラフィックのみがフィルタリングされます。

```
switch(config-span)# span session 1
switch(config-span)# source filter vsan 2
switch(config-span)# destination interface fc1/1
switch(config-span)# source interface fc1/2 tx
```

ただし、VSAN1~2に VSAN フィルタを指定すると、すべての VSAN (1~5) からのトラ フィックがフィルタリングされ、フィルタが役に立たなくなります。

switch(config-span)# span session 1
switch(config-span)# source filter vsan 1-2
switch(config-span)# destination interface fc1/1
switch(config-span)# source interface fc1/2 tx

## SPAN シリーズの一時停止および再アクティベート

SPAN セッションを一時的に非アクティブ(一時停止)にできます。この期間中、トラフィックモニタリングは停止します。

SPAN セッションフィルタを一時的に停止または再アクティブ化するには、次の手順を実行します。

#### Procedure

ステップ1 switch# configure terminal

コンフィギュレーション モードに入ります。

- ステップ2 switch(config)# span session 1 switch(config-span)# 指定されたセッション(1)を構成します。
- ステップ3 switch(config-span)# suspend

セッションを一時停止します。

ステップ4 switch(config-span)# no suspend

セッションを再開します。

# フレームのカプセル化

フレームのカプセル化機能は、デフォルトで無効になっています。カプセル化機能を有効にす ると、すべての発信フレームがカプセル化されます。

**switchport encap eisl** コマンドは、SD ポートインターフェイスにだけ適用されます。カプセル 化が有効になっている場合、**show interface** SD\_port\_interface コマンドの出力に新しい行 (Encapsulation is eisl) が表示されます。

発信フレームをカプセル化するには(オプション)、次の手順に従います。

#### Procedure

| ステップ1         | switch# configure terminal                  |  |  |
|---------------|---------------------------------------------|--|--|
|               | コンフィギュレーション モードに入ります。                       |  |  |
| ステップ <b>2</b> | <pre>switch(config)# interface fc9/32</pre> |  |  |
|               | 指定されたインターフェイスを設定します。                        |  |  |
| ステップ <b>3</b> | switch(config-if)# switchport mode SD       |  |  |
|               | インターフェイス fc9/32 の SD ポート モードを構成します。         |  |  |
| ステップ4         | switch(config-if)# switchport encap eisl    |  |  |
|               | この SD ポートのカプセル化オプションを有効にします。                |  |  |
| ステップ5         | switch(config-if)# no switchport encap eisl |  |  |

カプセル化オプションを無効(デフォルト)にします。

# SPAN を使用したファイバ チャネル アナライザの設定

送信元および接続先インターフェイスで SPAN を構成するには、次の手順を実行します。

#### Procedure

| ステップ1         | switch# configure terminal                        |
|---------------|---------------------------------------------------|
|               | コンフィギュレーション モードに入ります。                             |
| ステップ <b>2</b> | switch(config)# span session 1                    |
|               | switch(config-span)#                              |
|               | SPAN セッション 1 を作成します。                              |
| ステップ <b>3</b> | switch(config-span)## destination interface fc2/1 |
|               | 接続先インターフェイス fc2/1 を構成します。                         |
| ステップ4         | switch(config-span)# source interface fc1/1 rx    |
|               | 送信元インターフェイス fcl/l を入力方向に構成します。                    |
| ステップ5         | switch(config)# span session 2                    |
|               | switch(config-span)#                              |
|               | SPAN セッション 2 を作成します。                              |

ステップ6 switch(config-span)## destination interface fc2/2

接続先インターフェイス fc2/2 を構成します。

ステップ7 switch(config-span)# source interface fc1/1 tx

送信元インターフェイス fc1/1 を出力方向に構成します。

SPAN を使用してファイバ チャネル アナライザを設定するには(の例を使用)、次の手順を 実行します。

#### Procedure

- ステップ1 セッション1を使用して SD ポート fc2/1 上でトラフィックを送信するように、インターフェ イス fc1/1 の入力(Rx)方向に SPAN を設定します。
- **ステップ2** セッション 2 を使用して SD ポート fc2/2 上でトラフィックを送信するように、インターフェ イス fc1/1 の出力(Tx)方向に SPAN を設定します。
- ステップ3 ファイバ チャネル アナライザのポート1に fc2/1 を物理的に接続します。
- ステップ4 ファイバチャネルアナライザのポート2に fc2/2 を物理的に接続します。

# トラフィックのモニタの用シングル SD ポートの構成

シングル SD ポート上の SPAN を構成するには、次の手順を実行します。

#### Procedure

- ステップ1 switch# configure terminal コンフィギュレーション モードに入ります。
- ステップ2 switch(config)# span session 1

switch(config-span)#

SPAN セッション1を作成します。

ステップ3 switch(config-span)## destination interface fc2/1 接続先インターフェイス fc2/1 を構成します。

ステップ4 switch(config-span)# source interface fc1/1

同じ SD ポートで送信元インターフェイス fc1/1 を構成します。

# 送信元スイッチの設定

ここでは、送信元スイッチ(スイッチS)で実行する必要のある作業を示します。

# VSAN インターフェイスの作成

のシナリオで送信元スイッチのVSANインターフェイスを作成するには、次の手順を実行します。

#### Procedure

ステップ1 switchS# configure terminal

コンフィギュレーション モードに入ります。

ステップ2 switchS(config)# interface vsan 5

switchS(config-if)#

送信元スイッチ(スイッチS)で指定された VSAN インターフェイス(VSAN 5)を構成します。

ステップ3 switchS(config-if)# ip address 10.10.10.1 255.255.255.0

送信元スイッチ (スイッチ S)の VSAN インターフェイス 5の IPv4 アドレスとサブネットを 構成します。

ステップ4 switchS(config-if)# no shutdown

このインターフェイスを介したトラフィックフローを有効化します。

# FCトンネルの有効化

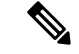

Note • FC トンネルは、非トランキング ISL では機能しません。

接続先スイッチでFCトンネルマッピングが構成されるまで、インターフェイスは稼働できません。

FC トンネル機能を有効にするには、次の手順を実行します。

#### Procedure

#### ステップ1 switchS# configure terminal

コンフィギュレーション モードに入ります。

#### ステップ2 switchS(config)# fc-tunnel enable

FC トンネル機能を有効にします(デフォルトでは無効)。

**Note** ファブリック内のエンドツーエンドパスの各スイッチで、この機能を必ず有効にして ください。

# FCトンネルの開始

のシナリオで送信元スイッチの FC トンネルを開始するには、次の手順を実行します。

#### Procedure

ステップ1 switchS# configure terminal

コンフィギュレーション モードに入ります。

ステップ2 switchS(config)# interface fc-tunnel 100

switchS(config-if)#

送信元スイッチ (スイッチ S) で FC トンネル (100) を開始します。トンネル ID の範囲は 1 ~ 255 です。

ステップ3 switchS(config-if)# source 10.10.10.1

送信元スイッチ (スイッチ S)の IPv4 アドレスを FC トンネル (100) にマッピングします。

ステップ4 switchS(config-if)# destination 10.10.10.2

接続先スイッチ (スイッチD)の IPv4 アドレスを FC トンネル (100) にマッピングします。

ステップ5 switchS(config-if)# no shutdown

このインターフェイスを介したトラフィックフローを有効化します。

ST ポートの構成

Note ST ポートは、Storage Services Module (SSM) を使用して設定することはできません。

ST ポートを構成するには、次の手順を実行します。

#### Procedure

| ステップ1         | switchS# configure terminal                              |
|---------------|----------------------------------------------------------|
|               | コンフィギュレーション モードに入ります。                                    |
| ステップ <b>2</b> | switchS(config)# interface fc2/1                         |
|               | 指定されたインターフェイスを設定します。                                     |
| ステップ <b>3</b> | switchS(config-if)# switchport mode ST                   |
|               | インターフェイス fc2/l の ST ポート モードを構成します。                       |
| ステップ4         | switchS(config-if)# switchport speed 2000                |
|               | ST ポート速度を 2000 Mbps に構成します。                              |
| ステップ5         | switchS(config-if)# rspan-tunnel interface fc-tunnel 100 |
|               | ST ポートを RSPAN トンネル (100) に関連付けてバインドします。                  |
| ステップ6         | switchS(config-if)# no shutdown                          |

このインターフェイスを介したトラフィック フローを有効化します。

# RSPAN セッションの構成

RSPAN セッションは、接続先インターフェイスが RSPAN トンネルである SPAN セッションに 似ています。

のシナリオで送信元スイッチに RSPAN セッションを構成するには、次の手順を実行します。

#### Procedure

#### ステップ1 switchS# configure terminal

コンフィギュレーション モードに入ります。

ステップ2 switchS(config)# span session 2

switchS(config-span)#

指定された SPAN セッション(2)を構成します。セッションが存在しない場合は、セッションを作成します。セッション ID の範囲は 1 ~ 16 です。

ステップ3 switchS(config-span)# destination interface fc-tunnel 100

指定された RSPAN トンネル(100)をセッション内で構成します。

ステップ4 switchS(config-span)# source interface fc1/1

このセッションの送信元インターフェイス (fc1/1) を構成し、インターフェイス fc1/1 から RSPAN トンネル 100 にトラフィックをスパンします。

# すべての中間スイッチの設定

ここでは、RSPAN トンネルのエンドツーエンドのパス内にあるすべての中間スイッチで実行 する必要のある作業を示します。

### VSAN インターフェイスの設定

に、宛先スイッチ(スイッチD)で終端している RSPAN トンネル設定を示します。

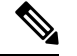

Note この例では、VSAN 5 が VSAN データベースですでに設定されているものとします。

のシナリオで接続先スイッチのVSANインターフェイスを作成するには、次の手順を実行します。

#### Procedure

ステップ1 switchD# configure terminal

コンフィギュレーション モードに入ります。

ステップ2 switchD(config)# interface vsan 5

#### switchD(config-if)#

接続先スイッチ (スイッチ D) で指定された VSAN インターフェイス (VSAN 5) を構成します。

#### ステップ3 switchD(config-if)# ip address 10.10.10.2 255.255.255.0

接続先スイッチ(スイッチ D)の VSAN インターフェイス 5 の IPv4 アドレスとサブネットを 構成します。

ステップ4 switchD(config-if)# no shutdown

管理上トラフィックを許可するようにトラフィックフローを有効化します(動作ステートはup)。

### IP ルーティングの有効化

IPルーティング機能は、デフォルトではディセーブルになっています。ファブリック内のエンドツーエンドのパス内にある各スイッチ(送信元スイッチと宛先スイッチを含む)においてIPルーティングをイネーブルにする必要があります。この手順は、FCトンネルをセットアップするために必要です。

# 宛先スイッチの設定

ここでは、宛先スイッチ(スイッチD)で実行する必要のある作業を示します。

# VSAN インターフェイスの設定

に、宛先スイッチ(スイッチD)で終端している RSPAN トンネル設定を示します。

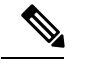

Note この例では、VSAN 5 が VSAN データベースですでに設定されているものとします。

# SD ポートの構成

**Note** Storage Services Module (SSM) を使用した SD ポートの設定はできません。

のシナリオでSDポートを構成するには、次の手順を実行します。

#### Procedure

ステップ1 switchD# configure terminal

コンフィギュレーション モードに入ります。

ステップ2 switchD(config)# interface fc2/1

指定されたインターフェイスを設定します。

ステップ3 switchD(config-if)# switchport mode SD

インターフェイス fc2/1 の SD ポート モードを構成します。

- ステップ4 switchD(config-if)# switchport speed 2000 SD ポート速度を 2000 Mbps に構成します。
- ステップ5 switchD(config-if)# no shutdown

このインターフェイスを介したトラフィックフローを有効化します。

## FCトンネルのマッピング

のシナリオで接続先スイッチの FC トンネルを終了するには、次の手順を実行します。

Procedure

ステップ1 switchD# configure terminal

コンフィギュレーション モードに入ります。

ステップ2 switchD(config)# fc-tunnel tunnel-id-map 100 interface fc2/1

接続先スイッチ(switch D)の FC トンネル(100)を終了します。トンネル ID の範囲は 1 ~ 255 です。

# 明示的なパスの作成

のシナリオの明示的なパスを作成するには、次の手順に従います。

#### Before you begin

明示的なパスは送信元スイッチに作成する必要があります。明示的なパスを構成するには、最 初にパスを作成し、次にいずれか1つのパスを使用するように構成します。明示的なパスが構 成されていない場合、デフォルトで最小コストパスが使用されます。明示的なパスが構成され ていて、機能している場合は、指定されたパスが使用されます。

#### Procedure

ステップ1 switchS# configure terminal

コンフィギュレーション モードに入ります。

ステップ2 switchS(config)# fc-tunnel explicit-path Path1

switch(config-explicit-path)#

パス Path 1 に関する明示的なパスのプロンプトが表示されます。

ステップ3 switchS(config-explicit-path)# next-address 10.10.10.2 strict switchS(config-explicit-path)# next-address 10.10.10.3 strict switchS(config-explicit-path)# next-address 10.10.10.4 strict 明示パスで指定されたネクストホップ VSAN インターフェイスの IPv4 アドレスと前のホップ が直接接続を必要としないことを指定します。

#### ステップ4 switchS(config)# fc-tunnel explicit-path Path2

#### switch(config-explicit-path)#

Path 2 に関する明示的なパスのプロンプトが表示されます。

#### ステップ5 switchS(config-explicit-path)# next-address 10.10.10.5 strict

#### Example:

switchS(config-explicit-path)# next-address 10.10.10.4 strict

明示パスで指定されたネクストホップ VSAN インターフェイスの IPv4 アドレスと前のホップ が直接接続を必要としないことを指定します。

#### ステップ6 switchS(config)# fc-tunnel explicit-path Path3

switch(config-explicit-path)#

Path 3 に関する明示的なパスのプロンプトが表示されます。

#### ステップ7 switchS(config-explicit-path)# next-address10.10.10.3loose

10.10.10.3 IPv4 アドレスが存在する最小コストパスを構成します。

Note では、パス3はパス1と同じです。パス1には10.10.10.3 が存在します。loose オプ ションを使用すると、ステップ3で3つのコマンド(strict オプションを使用)を発 行しなくても、1のコマンドで同じ結果を達成できます。

#### 明示的パスのリファレンス

明示的なパスを参照するには、次の手順を実行します。

#### Procedure

ステップ1 switchS# configure terminal

コンフィギュレーション モードに入ります。

ステップ2 switchS(config)# interface fc-tunnel 100

Path1のトンネル ID を参照します。

#### ステップ3 switchS(config)# explicit-path Path1

Path1 をトンネル ID にリンクします。

この構成は、RSPANトラフィックで使用されるPath1を明示的に指定します。明示的なパスおよび送信元ベースルーティングの詳細については、RFC 3209を参照してください。

## RSPAN トラフィックのモニタリング

セッションが一旦構成されると、このセッションの他の SPAN 送信元も必要に応じて構成する ことができます。Figure 15: 単一の SD ポートを使用して RSPAN トラフィックをモニタする ファイバ チャネル アナライザ, on page 34 に、宛て先ポート fc2/1 および送信元インターフェ イス fc1/1 を含む 1 つのセッションを使用して、入力および出力方向のトラフィックをキャプ チャする RSPAN 設定を示します。

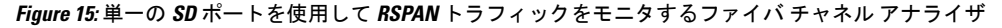

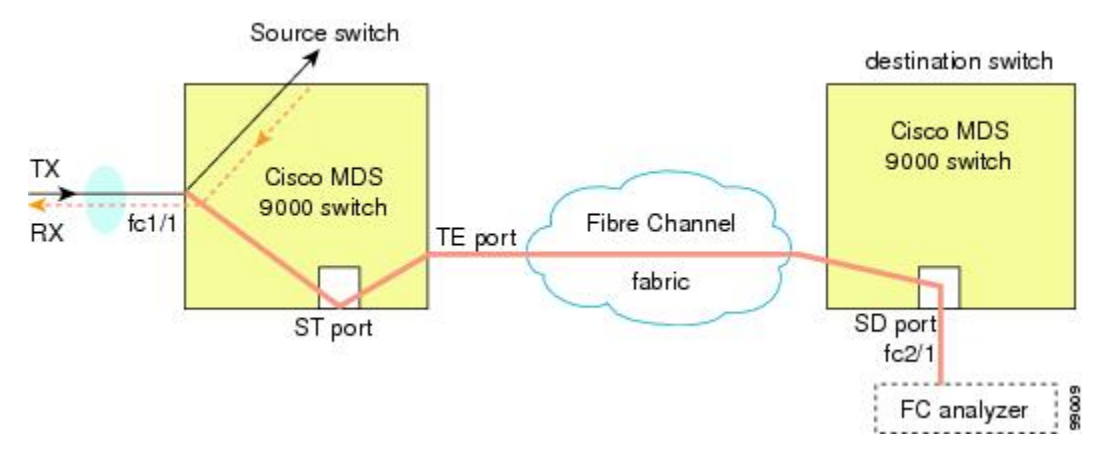

この設定を使用するには、キャプチャされたすべてのフレームの入出力トラフィックを区別す る機能がアナライザに必要です。

# SPAN 構成の確認

SPAN 構成の情報を表示するには、次の作業のいずれかを行います。

| コマンド      | 目的                    |                                                                                                |  |
|-----------|-----------------------|------------------------------------------------------------------------------------------------|--|
| show span | 簡単な形式での SPAN セッションの表示 |                                                                                                |  |
|           | Note                  | Cisco MDS 9700 シリーズスイッチでは、 <b>show span</b> コ<br>マンドが <b>show monitor</b> コマンドに置き換えられてい<br>ます。 |  |

| コマンド                         | 目的                                                                                                 |  |  |
|------------------------------|----------------------------------------------------------------------------------------------------|--|--|
| show span session 7          | 指定された SPAN セッションを詳細に表示する                                                                           |  |  |
|                              | Note Cisco MDS 9700 シリーズ スイッチでは、show span session 7 コマンドが show monitor session 7 コマンド に置き換えられています。 |  |  |
| show span session            | すべての SPAN セッションの表示                                                                                 |  |  |
|                              | Note Cisco MDS 9700 シリーズ スイッチでは、show span session コマンドが show monitor session all コマンドに 置き換えられています。 |  |  |
| show int fc9/32              | カプセル化が有効になっている SD ポート インターフェイスの<br>表示                                                              |  |  |
| show interface brief         | ST ポートインターフェイス情報の表示                                                                                |  |  |
| show interface fc1/11        | ST ポート インターフェイスの詳細情報の表示                                                                            |  |  |
| show fc-tunnel               | FC トンネルのステータスの表示                                                                                   |  |  |
| show fc-tunnel tunnel-id-map | FC トンネル出力マッピング情報の表示                                                                                |  |  |
| show fc-tunnel explicit-path | FC トンネルの明示的なマッピング情報の表示                                                                             |  |  |
| show interface fc-tunnel 200 | FC トンネル インターフェイスの表示                                                                                |  |  |

これらのコマンドの出力に表示される各フィールドの詳細については、『*Cisco MDS 9000 Family Command Reference*』を参照してください。

# SPAN 情報の表示

show span コマンドを使用して、構成された SPAN 情報を表示します。 次の例を参照してください。

#### 簡単なフォーマットの SPAN セッション

次の例は、SPAN セッションを簡単なフォーマットで表示します。

| switch# | show | span | session | brief |
|---------|------|------|---------|-------|
|---------|------|------|---------|-------|

| Session | Admin      | Oper     | Destination    |
|---------|------------|----------|----------------|
|         | State      | State    | Interface      |
| 7       | no suspend | active   | fc2/7          |
| 1       | suspend    | inactive | not configured |
| 2       | no suspend | inactive | fc3/1          |

#### 指定された SPAN セッションの詳細

次の例は、指定された SPAN セッションを詳細に表示します。

```
switch# show span session 7
Session 7 (active)
   Destination is fc2/7
   No session filters configured
   No ingress (rx) sources
   Egress (tx) sources are
      port-channel 7,
```

次の例は、同じ接続先 SD ポートに 2 つの SPAN セッションを構成します。これにより、FCIP インターフェイスの双方向トラフィックが宛て先ポートに送信されます。

```
switch# configure
```

```
swtch(config) # span session 1
swtch(config-span) # source interface fcip 104 rx
switch(config-span) # destination interface fc1/5
```

```
switch# configure
```

switch(config)# span session 2
switch(config-span)# source interface fcip 104 tx
switch(config-span)# destination interface fc1/5

```
switch# show span session 1
```

Session 1 (active)
Destination is fc1/5
No session filters configured
Ingress (rx) sources are
fcip104,
No egress (tx) sources

```
switch# show span session 2
```

Session 2 (active)
Destination is fc1/5
No session filters configured
No ingress (rx) sources
Egress (tx) sources are
fcip104,

#### すべての SPAN セッション

次の例は、すべての SPAN セッションを表示します。

```
switch# show span session
Session 1 (inactive as no destination)
Destination is not specified
Session filter vsans are 1
No ingress (rx) sources
No egress (tx) sources
Session 2 (active)
Destination is fc9/5
No session filters configured
Ingress (rx) sources are
```

```
vsans 1
No egress (tx) sources
Session 3 (admin suspended)
Destination is not configured
Session filter vsans are 1-20
Ingress (rx) sources are
fc3/2, fc3/3, fc3/4, fcip 51,
port-channel 2, sup-fc0,
Egress (tx) sources are
fc3/2, fc3/3, fc3/4, sup-fc0,
```

#### カプセル化が有効になっている SD ポートインターフェイス

次の例では、カプセル化が有効になっている SD ポートインターフェイスを表示します。

```
switch# show int fc9/32
fc9/32 is up
    Hardware is Fibre Channel
   Port WWN is 22:20:00:05:30:00:49:5e
   Admin port mode is SD
   Port mode is SD
   Port vsan is 1
    Speed is 1 Gbps
   Receive Buffer Size is 2112
   Encapsulation is eisl
<-----
Displays the enabled encapsulation status
   Beacon is turned off
    5 minutes input rate 0 bits/sec, 0 bytes/sec, 0 frames/sec
    5 minutes output rate 0 bits/sec, 0 bytes/sec, 0 frames/sec
     0 frames input, 0 bytes, 0 discards
       0 CRC, 0 unknown class
       0 too long, 0 too short
     0 frames output, 0 bytes, 0 discards
     0 input OLS, 0 LRR, 0 NOS, 0 loop inits
```

0 output OLS, 0 LRR, 0 NOS, 0 loop inits

## RSPAN 情報の表示

構成された RSPAN 情報を表示するには、show コマンドを使用します。次の例を参照してください。

#### ST ポート インターフェイス情報

次の例は、ST ポートインターフェイス情報を表示します。

switch# show interface brief

| Interface | Vsan | Admin<br>Mode | Admin<br>Trunk<br>Mode | Status | Oper<br>Mode | Oper<br>Speed<br>(Gbps) | Port-channel |
|-----------|------|---------------|------------------------|--------|--------------|-------------------------|--------------|
|           |      |               |                        |        |              |                         |              |

| fcl/1           | 1   | auto               | on                | trunking               | TE          |              | 2            |                         |  |
|-----------------|-----|--------------------|-------------------|------------------------|-------------|--------------|--------------|-------------------------|--|
| <br>fc1/14      | 1   | auto               | on                | trunking               | TE          |              | 2            |                         |  |
| fc1/15          | 1   | ST                 | on                | up                     | ST          |              | 2            |                         |  |
| <br>fc2/9       | 1   | auto               | on                | trunking               | TE          |              | 2            | port-channel 21         |  |
| fc2/10          | 1   | auto               | on                | trunking               | TE          |              | 2            | port-channel 21         |  |
| •••<br>fc2/13   | 999 | 21150              | 0.0               | 211                    | F           |              | 1            |                         |  |
| fc2/13          | 999 | auto               | on                | up                     | ם<br>דיז    |              | 1            |                         |  |
| fc2/15          | 1   | SD                 |                   | up                     | E D         |              | 2            |                         |  |
| fc2/16          | 1   | auto               | on                | trunking               | TE          |              | 2            |                         |  |
|                 |     |                    |                   |                        |             |              |              |                         |  |
| Interface       |     | Status             |                   | Speed<br>(Gbps)        |             |              |              |                         |  |
| sup-fc0         |     | up                 |                   | 1                      |             |              |              |                         |  |
| Interface       |     | Status             |                   | IP Address             |             | Spee         | d            | MTU                     |  |
| mgmt0           |     | up 172.22.36.175/2 |                   | 100 Mbps               |             |              | 1500         |                         |  |
| Interface       |     | Status             | Status IP Address |                        | Speed       |              | ed           | MTU                     |  |
| vsan5           |     | up                 | ıp 10.10.         |                        | 1.10.1/24 1 |              | ps           | 1500                    |  |
| Interface       |     | Vsan               |                   | Admin<br>Trunk<br>Mode | Status      |              | Oper<br>Mode | Oper<br>Speed<br>(Gbps) |  |
| port-channel 21 |     | 1                  |                   | on                     | trunking    |              | TE           | 4                       |  |
| Interface       |     | Status             |                   | Dest IP Addr           | Src IP      | Src IP Addr  |              | ) Explicit Path         |  |
| fc-tunnel 100   |     | up                 |                   | 10.10.10.2             | 10.10.1     | 10.10.10.1 1 |              | )                       |  |

#### ST ポートインターフェイスの詳細情報

次の例は、ST ポートインターフェイスの詳細情報を表示します。

```
switch# show interface fc1/11
fc1/11 is up
   Hardware is Fibre Channel
   Port WWN is 20:0b:00:05:30:00:59:de
  Admin port mode is ST
   Port mode is ST
   Port vsan is 1
   Speed is 1 Gbps
  Rspan tunnel is fc-tunnel 100
   Beacon is turned off
    5 minutes input rate 248 bits/sec, 31 bytes/sec, 0 frames/sec
    5 minutes output rate 176 bits/sec, 22 bytes/sec, 0 frames/sec
      6862 frames input, 444232 bytes
       0 discards, 0 errors
       0 CRC, 0 unknown class
        0 too long, 0 too short
      6862 frames output, 307072 bytes
       0 discards, 0 errors
      0 input OLS, 0 LRR, 0 NOS, 0 loop inits
     0 output OLS, 0 LRR, 0 NOS, 0 loop inits
```

#### FCトンネルのステータス

次の例は、FC トンネルのステータスを表示します。

switch# show fc-tunnel
fc-tunnel is enabled

#### FC トンネル出力マッピング情報

次の例は、FC トンネルの出力マッピング情報を表示します。

```
switch# show fc-tunnel tunnel-id-map
tunnel id egress interface
    150    fc3/1
    100    fc3/1
```

```
Note
```

· 複数のトンネル ID を同じインターフェイスで終端させることができます。

#### FC トンネルの明示的なマッピング情報

次の例は、FC トンネルマッピング情報を表示します。

#### SPAN マッピング情報

次の例は、SPAN マッピング情報を表示します。

```
switch# show span session
Session 2 (active)
Destination is fc-tunnel 100
No session filters configured
Ingress (rx) sources are
    fc2/16,
Egress (tx) sources are
    fc2/16,
```

#### FC トンネル インターフェイス

次の例は、FCトンネルインターフェイスを表示します。

```
switch# show interface fc-tunnel 200
fc-tunnel 200 is up
Dest IP Addr: 200.200.200.7
                              Tunnel ID: 200
Source IP Addr: 200.200.200.4 LSP ID: 1
Explicit Path Name:
```

# **RSPAN**の設定例

# Note

RSPAN は、SD ポートがローカル SPAN トラフィックをリモート SPAN トラフィックと

# 単一の送信元と1本の RSPAN トンネル

送信元のスイッチSと宛先のスイッチDがファイバ チャネル ファブリックを介して相互接続 されます。RSPAN トンネルは SPAN セッションの接続先インターフェイスとして構成され、 STポートはSPANトラフィックをRSPANトンネル経由で転送します(Figure 16:送信元スイッ チが1台、宛先スイッチが1台、トンネルが1本の場合の RSPAN シナリオ, on page 40 を参 照)。

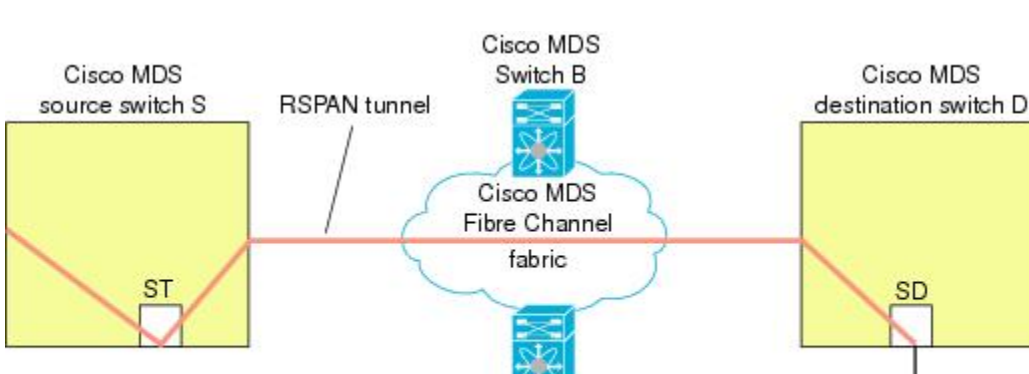

Figure 16: 送信元スイッチが 1 台、宛先スイッチが 1 台、トンネルが 1 本の場合の RSPAN シナリオ

# 単一の送信元と複数の RSPAN トンネル

単一の送信元と複数の RSPAN トンネル, on page 40 はスイッチ S と N 間で構成された 2 つの 独立した RSPAN トンネルを表示します。各トンネルの関連 ST ポートは送信元スイッチ内に 存在し、独立 SD ポートは接続先スイッチ内に存在します。この設定は、トラブルシューティ ングの場合に役立ちます。

Cisco MDS Switch C

FC analyzer

1066

一緒に転送するように、ローカル SPAN 機能と組み合わせることができます。ここでは、 さまざまな SPAN 送信元とトンネルのシナリオが説明されます。

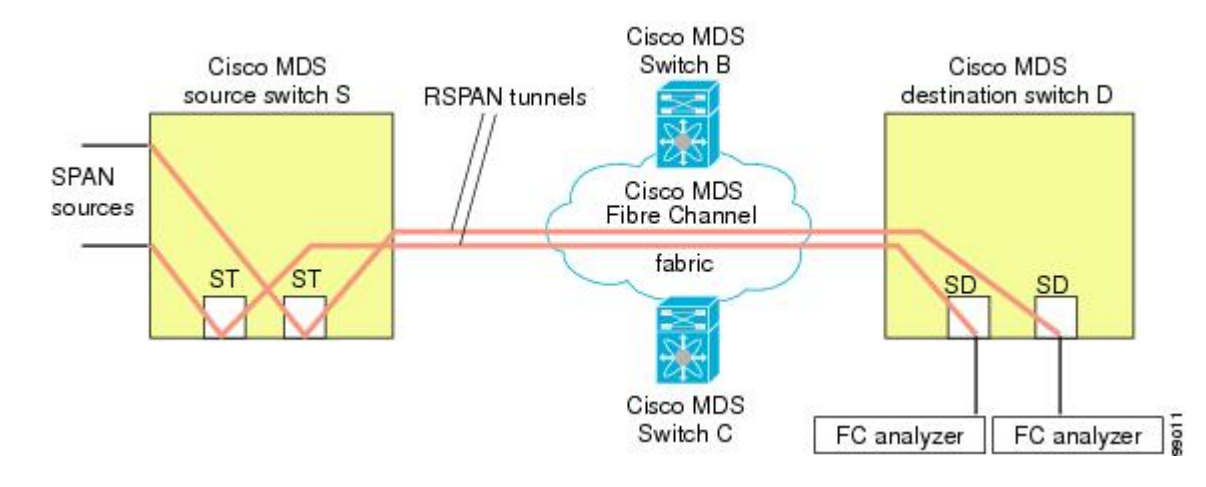

Figure 17: 送信元スイッチが1台、宛先スイッチが1台、トンネルが複数の場合の RSPAN シナリオ

## 複数の送信元と複数の RSPAN トンネル

Figure 18: 送信元スイッチが2台、宛先スイッチが1台、トンネルが複数の場合の RSPAN シナ リオ, on page 41 に、スイッチS1 とスイッチS2 の間に設定された2本の独立した RSPAN トン ネルを示します。これらのトンネルは、関連ST ポートがそれぞれ別々の送信元スイッチ内に 存在し、両方とも宛先スイッチ内にある同じSD ポートで終端します。

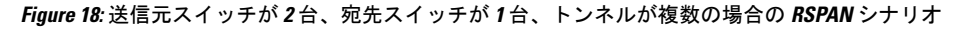

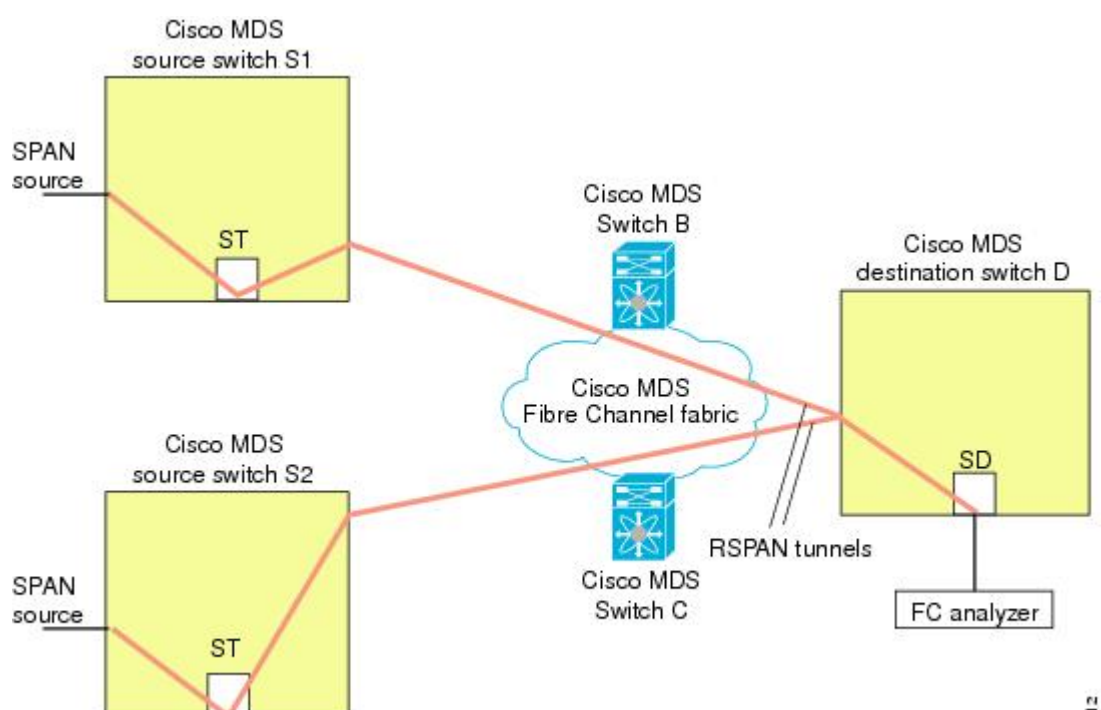

この設定は、リモートモニタリングの場合に役立ちます。たとえば、管理者は宛先スイッチからリモートで2台の送信元スイッチをモニタできます。

翻訳について

このドキュメントは、米国シスコ発行ドキュメントの参考和訳です。リンク情報につきましては 、日本語版掲載時点で、英語版にアップデートがあり、リンク先のページが移動/変更されている 場合がありますことをご了承ください。あくまでも参考和訳となりますので、正式な内容につい ては米国サイトのドキュメントを参照ください。